## お弁当のご注文方法

## ① ホームページにアクセスします。

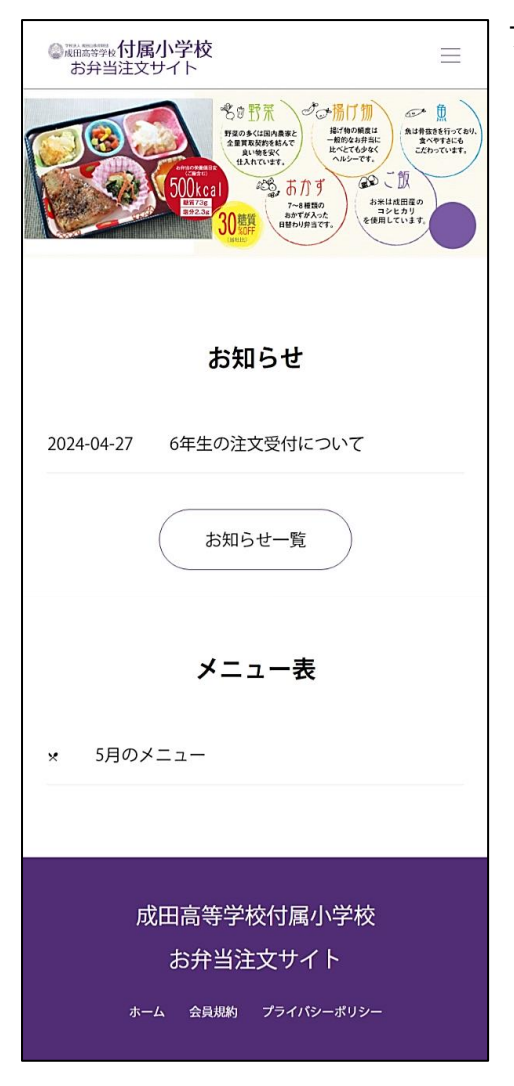

## 2 会員登録画面

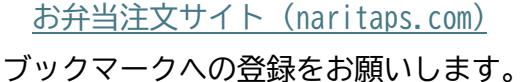

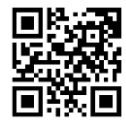

メールアドレスはログイン時の ID となります。

<u>ご兄弟でご利用の場合などは人数分のメールアドレスが必要</u>となり、各児童様で登録とご注文が必要となります。

大変お手数をお掛けしますが、宜しくお願い致します。

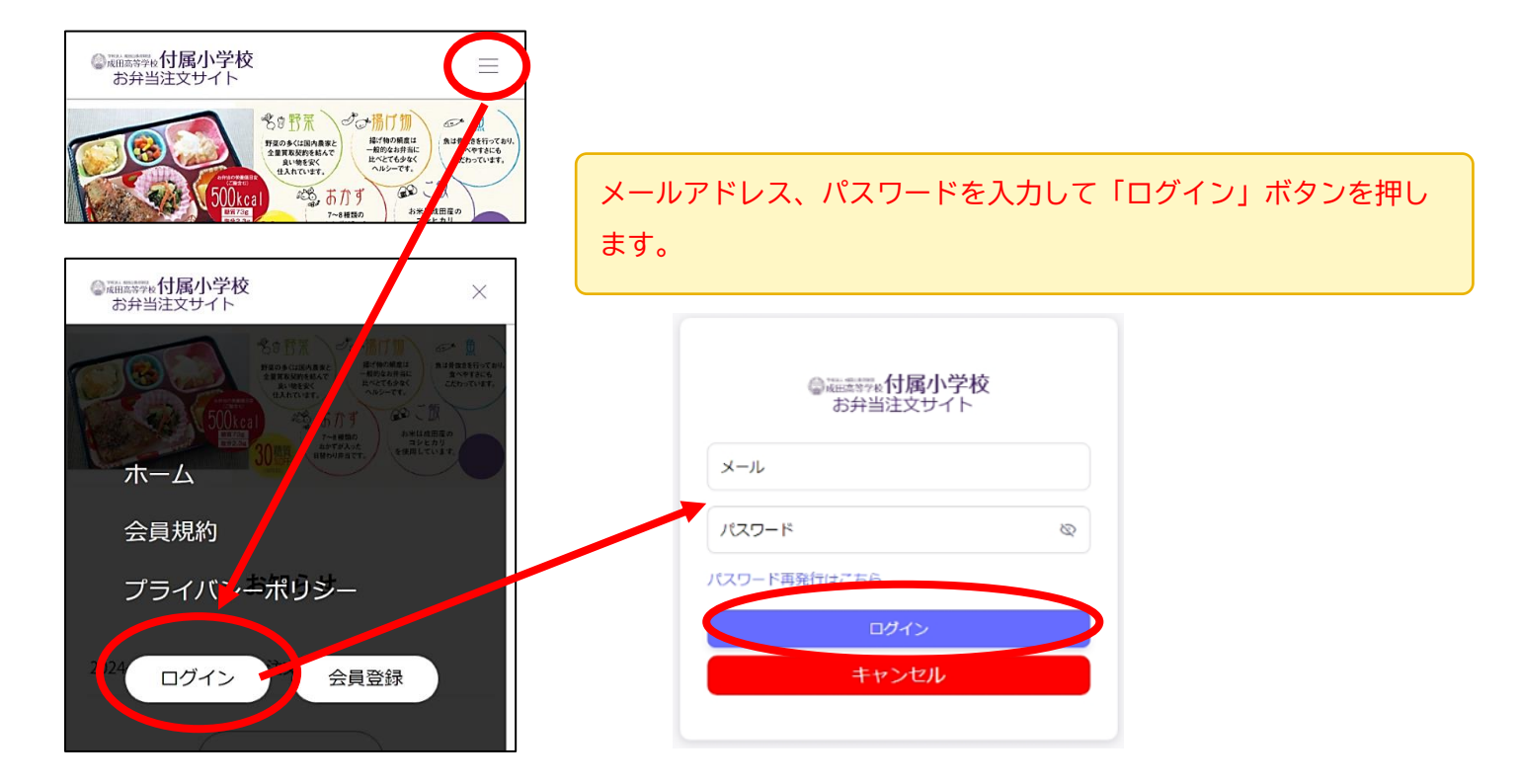

③ 注文カレンダーで注文を入力します。

前日の15時が注文締め切りです。これ以降はご注文、キャンセルができません。

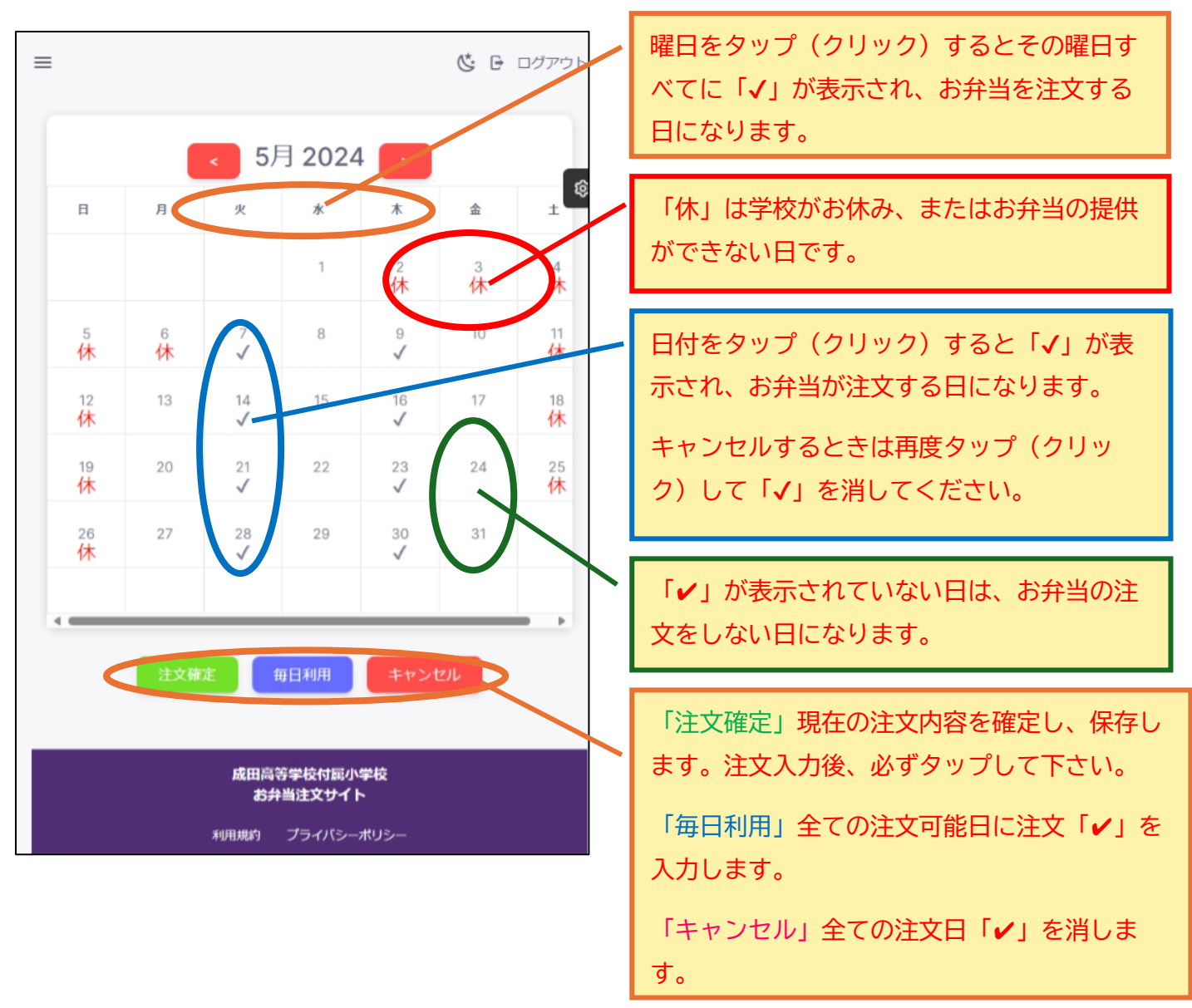

以上でご注文が完了です。

休校などでお弁当がご提供できない日は自動的にキャンセルされます。その際はお知らせにてご連絡します。

★お休みの情報は事前に小学校から頂いていますが、急な日程変更等ありますので、必ずお休みや早帰りの日などのご確認をお願い致します。特に「毎日利用」をご利用の際はご注意お願いします。

★注文入力後、「注文確定」ボタンを押した際にクレジットカードの登録ができていない場合、自動的に会員情報が削除されますので、お手数ですが、再度会員登録からお願い致します。